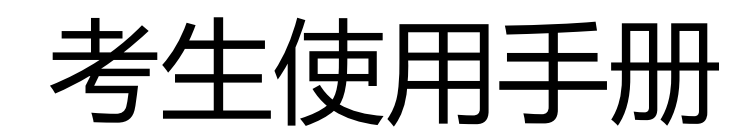

Windows/Mac

# 1.考前

# 1.1 注意事项

第一机位电脑端下载云考场客户端,客户端下载地址:https://down.yunkaoai.com/ 下载客户端注意事项:

a. Windows 操作系统初次使用客户端时安全软件可能会弹出提示,点击"允许"即可

| 🛇 电脑管家 - 实时防护                                                                       | ×                                              |
|-------------------------------------------------------------------------------------|------------------------------------------------|
| 可疑程序在                                                                               | E修改URL协议关联                                     |
| 程序名称: 🗟 云考场.exe 🖿<br>风险描述: 病毒木马会修改URL协议关联, 📢<br>站。                                  | 多改后访问网址时有可能会跳转至恶意网                             |
| 进程路径: C:\Users\111\Desktop\yunkao<br>修改目标: HKEY_USERS<br>S-1-5-21-1521805988-274104 | ochang\云考场.exe<br>10888-444303937-1001 CLASSES |
| ■ □ 记住我的选择,以后不再提醒                                                                   | 允许 阻止                                          |

b. Mac 系统初次使用客户端时可能会提示"来自身份不明的开发者",请根据提示进行操

作

(a) 点击"好"

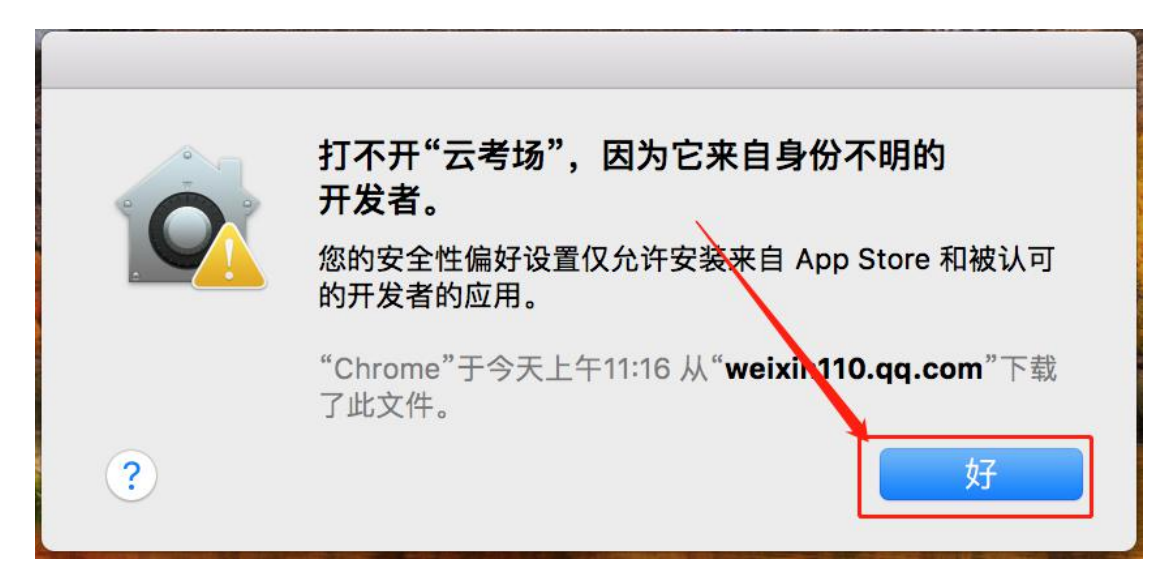

(b) 打开系统设置偏好中的"安全与隐私"

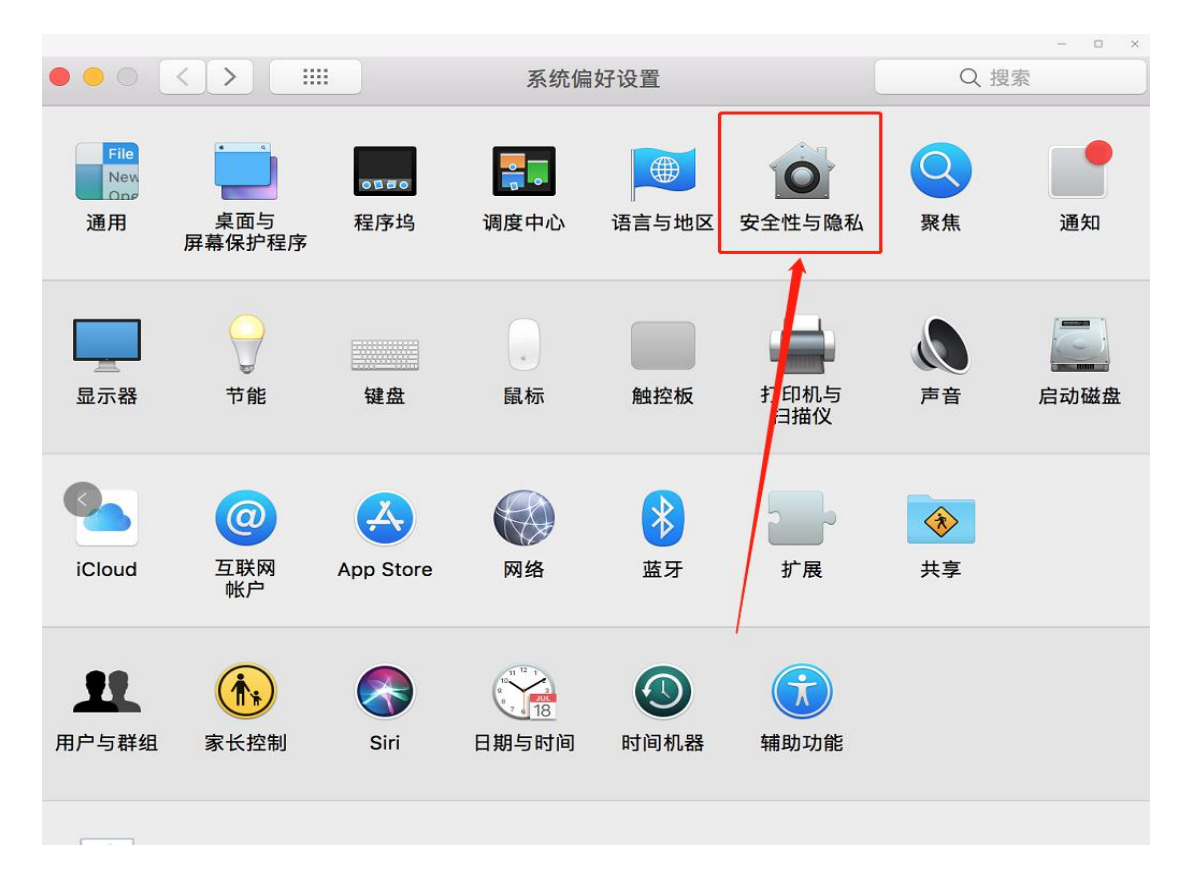

(c) 选择"仍要打开"

| 通用 文件保险箱 防火墙 隐私                                                                                |
|------------------------------------------------------------------------------------------------|
| 已经给此用户设定登录密码 更改密码                                                                              |
| <ul> <li>✓ 进入睡眠或开始屏幕保护程序 5分钟后 ◆ 要求输入密码</li> <li>在屏幕锁定时显示信息 设定锁定信息</li> <li>✓ 停用自动登录</li> </ul> |
| 允许从以下位置下载的应用:                                                                                  |

## 1.2 登录

- a. 打开"云考场"登录
- b. 选择角色:我是考生
- c. 输入手机号
- d. 填写短信验证码(如多次尝试仍收不到验证码请联系研招办)

| 念 云考场                             |  |
|-----------------------------------|--|
| <section-header></section-header> |  |

e. 选择自己报考学校

#### f. 选择院系

| <b>参</b> 云考场                                                                              |   |
|-------------------------------------------------------------------------------------------|---|
| State       State       State       State       State       State       State       State |   |
|                                                                                           | • |

# 1.3 选择并进入业务

a. 考生可能有多个考试业务,需要选择进入哪个业务

| <b>念</b> 云考场 | 测试学校丨测试学院     | 🕎 小明1234 < |
|--------------|---------------|------------|
|              |               |            |
| 俞道页          | P.            |            |
|              | 2020研究生老过     |            |
|              | 2020117627514 |            |
|              |               |            |
|              |               |            |
|              |               |            |
|              |               |            |
|              |               |            |
|              |               |            |
|              |               |            |
|              |               |            |

### 1.4 选择专业

a. 当考生报考了多个专业时,会弹出选择专业的窗口,选择需要进入的专业即可,若只报

考了一个专业,则不需要选择专业

| <b>念</b> 云考场 | 测试学校 测试学院                                                           |      |       |   | 👳 小明1234 🔨 |
|--------------|---------------------------------------------------------------------|------|-------|---|------------|
|              | <ul> <li>⑦ 云者场</li> <li>第13学校   第13学院</li> <li>2020研究生考试</li> </ul> |      |       |   |            |
| 俞前页          | E                                                                   |      | A     |   |            |
|              |                                                                     |      |       |   |            |
|              | 2020研究生考试                                                           |      | 选择专业  | × |            |
|              |                                                                     | 专业   | 操作    |   |            |
|              |                                                                     | 艺术设计 | 进入    |   |            |
|              |                                                                     | 素描进阶 | 进入    |   |            |
|              |                                                                     |      | 取消 确定 |   |            |
|              |                                                                     |      |       |   |            |
|              |                                                                     |      |       |   |            |
|              |                                                                     |      |       |   |            |
|              |                                                                     |      |       |   |            |
|              |                                                                     |      |       |   |            |

#### 1.5 考生缴费

当专业需要缴费时,会显示考生的缴费状态,不需要收费则显示免费。

## 1.6 下载移动客户端

考生应在第二机位(手机端)下载移动端 APP。(本次考试第二机位云考场移动端仅用作上

传答卷)

a. 电脑端登录成功后,使用智能手机扫描二维码下载移动端,或登录官网进行下载: https://down.yunkaoai.com/

| 念云考场 | 欢迎来到bb学校-线                                                                                                    | 上 学院1      |                                |                                      |      |                     |                         | v ال <b>ثر (</b> |  |
|------|----------------------------------------------------------------------------------------------------|------------|--------------------------------|--------------------------------------|------|---------------------|-------------------------|------------------|--|
|      | 首页 / 我的考场                                                                                                    |            |                                |                                      |      |                     |                         |                  |  |
|      | 编提明下载<br>15:19456-04-041<br>15:19456-04-041                                                                               |            |                                | 学校公告<br>学校公告<br>学校公告<br>学校公告<br>学校公告 |      | <b>学校公告</b><br>学院公告 |                         |                  |  |
|      | 身份认证 😁                                                                                                    |            |                                |                                      |      |                     |                         |                  |  |
|      | 構成部分(要求上)特徴共計算(合文)共高介文(共高介文)共高介文(共高介文)<br>同志<br>(注)<br>がのの、<br>のた、<br>ので、<br>ので、<br>ので、<br>ので、<br>ので、<br>ので、<br>ので、<br>ので |            |                                |                                      |      |                     |                         |                  |  |
|      | T.CP16 SUCHS                                                                                                    |            |                                |                                      |      |                     |                         |                  |  |
|      | 8407416                                                                                                    |            |                                |                                      |      |                     |                         |                  |  |
|      | <b>₩</b>                                                                                                    | 考悉名称       | 日期                             | 和日                                   | 科目描述 | 考试类型                | 考场状态                    | 操作               |  |
|      | 专业1                                                                                                    | Riz Wines  | 2021/03/25 20:18 - 03/25 22:00 | PDF                                  |      | 面紙                  | <ul> <li>进行中</li> </ul> | 进入考场             |  |
|      | 安业1                                                                                                    | 考场1 1000余人 | 2021/03/25 18:22 ~ 03/25 21:00 | 笔试                                   |      | 箱试                  | <ul> <li>进行中</li> </ul> | 进入考场             |  |

b. 根据步骤进行安装 (使用详见云考场 APP 端使用手册 )

# 1.7 查看学校、专业公告

通过学校、专业公告了解考试要求

| <b>念</b> 云考场 | 欢迎来到bb学校-线上                                                                                                    | 学院1                                                                          |                                |                                              |     |             |        |                         | 💿 #1 v |
|--------------|----------------------------------------------------------------------------------------------------|------------------------------------------------------------------------------|--------------------------------|----------------------------------------------|-----|-------------|--------|-------------------------|--------|
| <u></u>      | 語言: 「 新設等通<br>「                                                                                                  | ↓ 00時于白城医派<br>dows双道面 #户時以降不时之間<br>思知点、年的口間的F、希告「国人国和学<br>Mini-dows 70月回時に強い |                                | 学校公告<br>学校公告<br>学校公告<br>学校公告<br>学校公告<br>学校公告 |     | <b>76</b> 2 | 答 学院公告 |                         |        |
|              | 潮防以阻 (8歳)                                                                                                    |                                                                              |                                |                                              |     |             |        |                         |        |
|              | :論句描字记录录上于句相关401年(優多可上行10个文件卷9个文件不通正3000)、若非要求可忽略<br>可上的exet、pat、exet、pat、exet、pat、exet、pat、exe<br>● 1.00028.pdf |                                                                              |                                |                                              |     |             |        |                         |        |
|              | ilization Distance                                                                                               |                                                                              |                                |                                              |     |             |        |                         |        |
|              | 1020年6月                                                                                                    |                                                                              |                                |                                              |     |             |        |                         |        |
|              | 专业                                                                                                    | 考场名称                                                                         | 日期                             |                                              | 料目  | 科目描述        | 考试类型   | 考场状态                    | 操作     |
|              | 专业1                                                                                                    | 测试 双编卷头                                                                      | 2021/03/25 20:18 ~ 03/25 22:00 |                                              | PDF |             | 面试     | <ul> <li>进行中</li> </ul> | 进入考场   |
|              | 专业1                                                                                                    | 考场1 双腰像头                                                                     | 2021/03/25 18:22 - 03/25 21:00 |                                              | 笔试  |             | 笔试     | <ul> <li>进行中</li> </ul> | 进入考场   |

# 1.8 考生信息审核

a. 请将考生准考证和签署好的诚信考试承诺书于此处上传提交

| 彭场  | 欢迎来到bb学校-线。                                                                                                    | 上 学院1      |                                |    |      |      |                         | 0    |  |  |
|-----|----------------------------------------------------------------------------------------------------|------------|--------------------------------|----|------|------|-------------------------|------|--|--|
| 095 | 표지 / R07965<br>나 R0FErstalling<br>REER FestVindowsRateser가(4)(28-711-2)(2<br>· 1995/28-2-58-8957)(2-11-2)(2-11-2) |            |                                |    |      |      |                         |      |  |  |
|     | 身份以近 (men)<br>単規算が請求上特部状料(後まび上号(いた)に長った文中不成江(MA)、取用算可及時<br>び上形mont put, nex, net, next, next        |            |                                |    |      |      |                         |      |  |  |
|     | <u>82748</u> 98246<br>98246                                                                                                    |            |                                |    |      |      |                         |      |  |  |
|     | 专业                                                                                                    | 考场实际       | 日期                             | 科目 | 和目描述 | 考试类型 | 考场状态                    | 操作   |  |  |
|     | ₩±1                                                                                                    | 考년1 108年5- | 2021/03/25 18:22 ~ 03/25 21:00 | 箱试 |      |      | <ul> <li>通行中</li> </ul> | 迎入考场 |  |  |

#### b. 等待学校管理员审核

c. 若审核不通过需要重新提交材料

| 身份认证 (审核失败 原因:因为证件模糊) |                                                                                                    |
|-----------------------|----------------------------------------------------------------------------------------------------|
| 请根据学校要可止              | x上传相关材料(最多可上传10个文件),若未要求可忽略<br>_f@word, ppt, excel, pdf, mp3, mp4, png, jpeg, zip, rar<br>文档.docx X |
|                       | 上传 提交审核                                                                                             |

## 1.9 核对考场

| 念云考场          | @ 1480tput     |                             |                                |      |      |                                       |                         |            |  |  |
|---------------|----------------|-----------------------------|--------------------------------|------|------|---------------------------------------|-------------------------|------------|--|--|
| <u> 6898%</u> | Estatis States |                             |                                |      |      |                                       |                         |            |  |  |
|               | 我的考场           |                             |                                |      |      |                                       |                         |            |  |  |
|               | 专业             | 考场名称                        | 日期                             | 科田   | 科日描述 | 考试类型                                  | 考场状态                    | 操作         |  |  |
|               | 专业1            | 表试 双眼像头                     | 2021/03/25 20:18 - 03/25 22:00 | PDF  |      | 面波                                    | <ul> <li>进行中</li> </ul> | 进入考场       |  |  |
|               | 专业1            | 增扬1 2000年                   | 2021/03/25 18:22 ~ 03/25 21:00 | 笔试   |      | 笔试                                    | <ul> <li>进行中</li> </ul> | 进入考场       |  |  |
|               | 专业1            | 213 73886                   | 2021/03/25 16:22 ~ 03/25 18:00 | PDF  |      | 面成                                    | <ul> <li>已結束</li> </ul> |            |  |  |
|               | 专业1            | 213 733485                  | 2021/03/25 14:00 ~ 03/25 16:00 | PDF  |      | 编试                                    | <ul> <li>已結束</li> </ul> |            |  |  |
|               | 专业1            | 置法11:29:56 双爆象 <del>、</del> | 2021/03/25 11:29 ~ 03/25 11:51 | 面武   |      | 面试                                    | • 已结束                   |            |  |  |
|               | 委 <u>业</u> 1   | 213 2288+                   | 2021/03/25 10:36 ~ 03/25 16:00 | 自我介绍 |      | 笔试                                    | • 已结束                   |            |  |  |
|               | 专业1            | 213 TOB 8+                  | 2021/03/25 11:00 ~ 03/25 12:00 | PDF  |      | 面试                                    | • 已结束                   |            |  |  |
|               | 专业1            | 213 70804                   | 2021/03/25 10:00 ~ 03/25 12:00 | PDF  |      | 面试                                    | • 已結束                   |            |  |  |
|               | 专业1            | 憲法11:51:51 双照後头             | 2021/03/24 11:51 - 03/24 12:13 | 面试   |      | 面试                                    | <ul> <li>已結束</li> </ul> |            |  |  |
|               | 专业1            | 213 778884                  | 2021/03/23 16:00 ~ 03/23 18:00 | 23   |      | 笔试                                    | <ul> <li>已结束</li> </ul> |            |  |  |
|               |                |                             | 2021/03/23 16:00 - 03/23 18:00 | PDF  |      | 面试                                    | <ul> <li>已結束</li> </ul> |            |  |  |
|               |                |                             |                                |      | 3    | ····································· | < 1 2                   | 3 4 5 25 > |  |  |

考前一到两天,登录查看该专业考场各科目的信息,若有疑问及时跟学校管理员取得联系

# 2.考中

# 2.1 点击进入考场按钮

# 2.2 根据业务流程进行相应的步骤

![](_page_8_Picture_3.jpeg)

# 2.3 签约考试承诺书

![](_page_8_Picture_5.jpeg)

# 2.4 开始考试

选择要进行的科目点击"进入考场"按钮

| 测试学校丨测试学院丨2020研究生 | 考试            |                        |     |      |      |       |      | 💇 dv | 明、 |
|-------------------|---------------|------------------------|-----|------|------|-------|------|------|----|
|                   |               |                        |     |      |      |       |      |      |    |
| 考生信息审核            | 考场名称          | 日期                     | 科目  | 科目描述 | 考试类型 | 考场状态  | 操作   |      |    |
|                   | 计算机科学与技术 网络意义 | 1979-04-28 14:00-15:00 | 科目1 | 描述   | 在线笔试 | • 进行中 | 进入考场 |      |    |
| 2                 |               | 1979-04-28 14:00-15:00 | 科目2 | 科目描述 | 在线面试 | • 进行中 | 进入考场 |      |    |
| 签约考试承诺书           |               |                        |     |      |      |       |      |      |    |
|                   |               |                        |     |      |      |       |      |      |    |
| 3                 |               |                        |     |      |      |       |      |      |    |
| 开始考试              |               |                        |     |      |      |       |      |      |    |
|                   |               |                        |     |      |      |       |      |      |    |
|                   |               |                        |     |      |      |       |      |      |    |
|                   |               |                        |     |      |      |       |      |      |    |
|                   |               |                        |     |      |      |       |      |      |    |
|                   |               |                        |     |      |      |       |      |      |    |
|                   |               |                        |     |      |      |       |      |      |    |
|                   |               |                        |     |      |      |       |      |      |    |
|                   |               |                        |     |      |      |       |      |      |    |
|                   |               |                        |     |      |      |       |      |      |    |

# 2.5 人脸识别

#### a. 若该科目开启了人脸识别,则需要进行人脸识别认证,没有开启人脸识别则不会显示

| 测试学校 测试学院 2020研究生    | 考试            |                                                                                                    |                                                             |                           |      |                                      |      | 1 小明 🗸 |
|----------------------|---------------|----------------------------------------------------------------------------------------------------|-------------------------------------------------------------|---------------------------|------|--------------------------------------|------|--------|
| 1<br>考生信息审核          | 考场名称          | 日期                                                                                                    | 科目                                                          | 科目描述                      | 考试类型 | 考场状态                                 | 操作   |        |
|                      | 计算机科学与技术 医蓝色素 | 1979-04-28 14:00-15:00                                                                                                    | 科目1                                                         | 描述                        | 在线笔试 | <ul> <li>进行中</li> <li>进行中</li> </ul> | 进入考场 |        |
| 登约考试承诺书<br>3<br>开始考试 |               | P 人民公式     P 人民公式     P 人民     P 人民     P | 证<br>大利考场前,需要好<br>接册像头,且摄像<br>显示在屏幕的中心<br>淋进入候考区内考证<br>升加从证 | ×<br>失能<br>位置<br>不成<br>页馈 |      | * 4U T                               |      |        |

- b. 进行活体检测和人脸识别认证
- c. 系统对接公安部数据,若认证成功可进入候考区,若认证失败可点击"重试"。若一直 认证失败也可进入候考区,但在考官界面会提示"人脸识别认证未通过",考生须将身 份证原件在面试中展示给考官,进行"人证对比"。考试过程中,考官可以查看人脸识 别时的截图,确保面试考生是参加人脸识别考生本人,避免替考。

![](_page_10_Figure_2.jpeg)

### 2.6 进入考试房间

#### 2.6.1 在线笔试

a. 进入考试房间后,第二机位尽快加入腾讯会议室监考,并耐心等待考试,当主考官选择
 与考生进行对话时,考生可以看到考官的画面并与考官进行音视频交流。考生可以主动
 与主考官进行文字交流。

![](_page_11_Picture_0.jpeg)

b. 下发考卷(开始笔试时,由主考官下发考卷,考生会接收到笔试开始的通知)

![](_page_11_Picture_2.jpeg)

- c. 开始笔试
- PDF 考卷类型:考生在线上看考卷,在线下作答,会有笔试倒计时的提醒。考试结束时,
   考生需要使用云考场 App 上传答卷照片,详见 App 使用手册)

3.考后

a. 考试结束时,考生会收到结束提醒

| 主考宫 |          |    |          |  |      |
|-----|----------|----|----------|--|------|
|     |          |    |          |  |      |
|     |          |    |          |  |      |
|     | () 考试已结束 |    |          |  |      |
|     |          |    | Xiiitiit |  |      |
|     |          |    |          |  | 考生皆面 |
|     |          |    |          |  |      |
|     |          |    |          |  |      |
|     |          |    |          |  |      |
|     |          |    |          |  |      |
|     |          |    |          |  |      |
|     |          |    |          |  |      |
|     |          |    |          |  |      |
|     |          |    |          |  |      |
|     |          |    |          |  |      |
|     |          |    |          |  |      |
|     |          |    |          |  |      |
|     |          |    |          |  |      |
|     |          |    |          |  |      |
|     |          |    |          |  | 8855 |
|     | 28128    | 88 | 共享所有     |  |      |

b. 点击"关闭考试"按钮退出考场